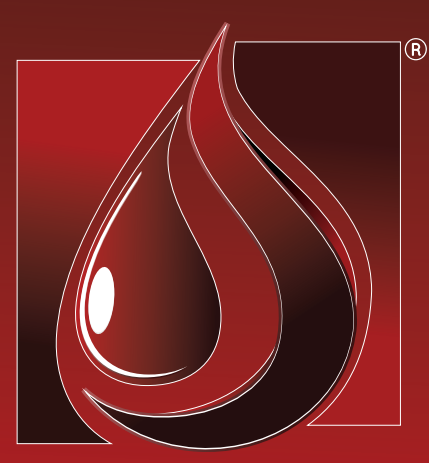

## MANUAL

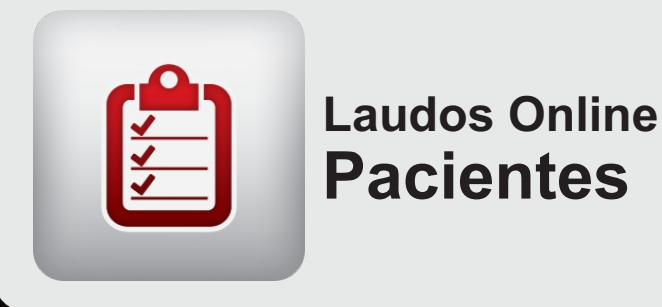

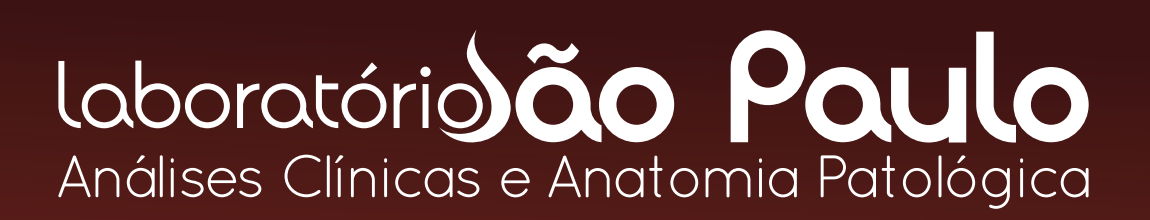

www.labsaopaulo.com.br

### www.labsaopaulo.com.br

Antes de iniciar o nosso passo-a-passo acesse a nossa página de **Resultados Online** em nosso site, você irá facilmente visualizar 3 opções de acesso aos laudos online.

Clique no primeiro botão. Uma nova aba ou janela abrirá em seu navegador de internet.

| ORIENTAÇÕES                         | COLETA DOMICILIAR COLETA EMPR | RESARIAL RESULTADOS ONLINE                         |
|-------------------------------------|-------------------------------|----------------------------------------------------|
| LAUDOS ONLINE - PACIENTES           | LAUDOS ONLINE - MÉDICO        | LAUDOS - CONVÊNIOS & EMPRESAS                      |
| <u>Veja o manual laudo paciente</u> | Veja o manual laudo médico    | <u>Veja o manual laudo convênios .</u><br>empresas |

### ATENÇÃO 🔔

Se após clicar no botão mostrado acima uma nova pagina não aparecer, é bem provável que o seu navegador de internet esteja bloqueando pop-ups, configure-o corretamente para que não continue bloqueando o acesso à nossa página. Você também pode tentar acessar clicando no endereço abaixo ou até mesmo copiando e colando-o na barra de endereços de seu navegador. LINK DE ACESSO:

http://hplaboratorio.dlinkddns.com:8080/cgi-bin/pla303.exe?hlab=136

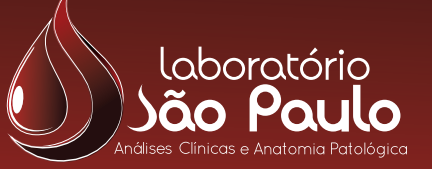

## 1º Passo

#### Acessando a pagina

álises Clínicas e Anatomia Patológica

Ao acessar a página de Resultados Online para pacientes deverá ser exibida a pagina mostrada na imagem abaixo.

| Laboratório <b>ão Paulo</b><br>Análises Clínicas e Anatomia Patológica              | www.labsaopaulo.com.br |  |  |  |  |
|-------------------------------------------------------------------------------------|------------------------|--|--|--|--|
| Resultados Online - Pacientes                                                       |                        |  |  |  |  |
| Tenha em mãos o seu comprovante/etiqueta e insira as informações nos campos abaixo: |                        |  |  |  |  |
| Digite o código do paciente [ (Digite direto sem traço)                             |                        |  |  |  |  |
| (O mesmo se encontra abaixo do código de barras no cartão)<br>Digrite sua senha     |                        |  |  |  |  |
| Confirmar                                                                           |                        |  |  |  |  |

### 

Tenha seu comprovante de resultado em mãos, nele há uma etiqueta que contém o seu **código de cliente①** e a **senha ②**, necessários para acessar os resultados.

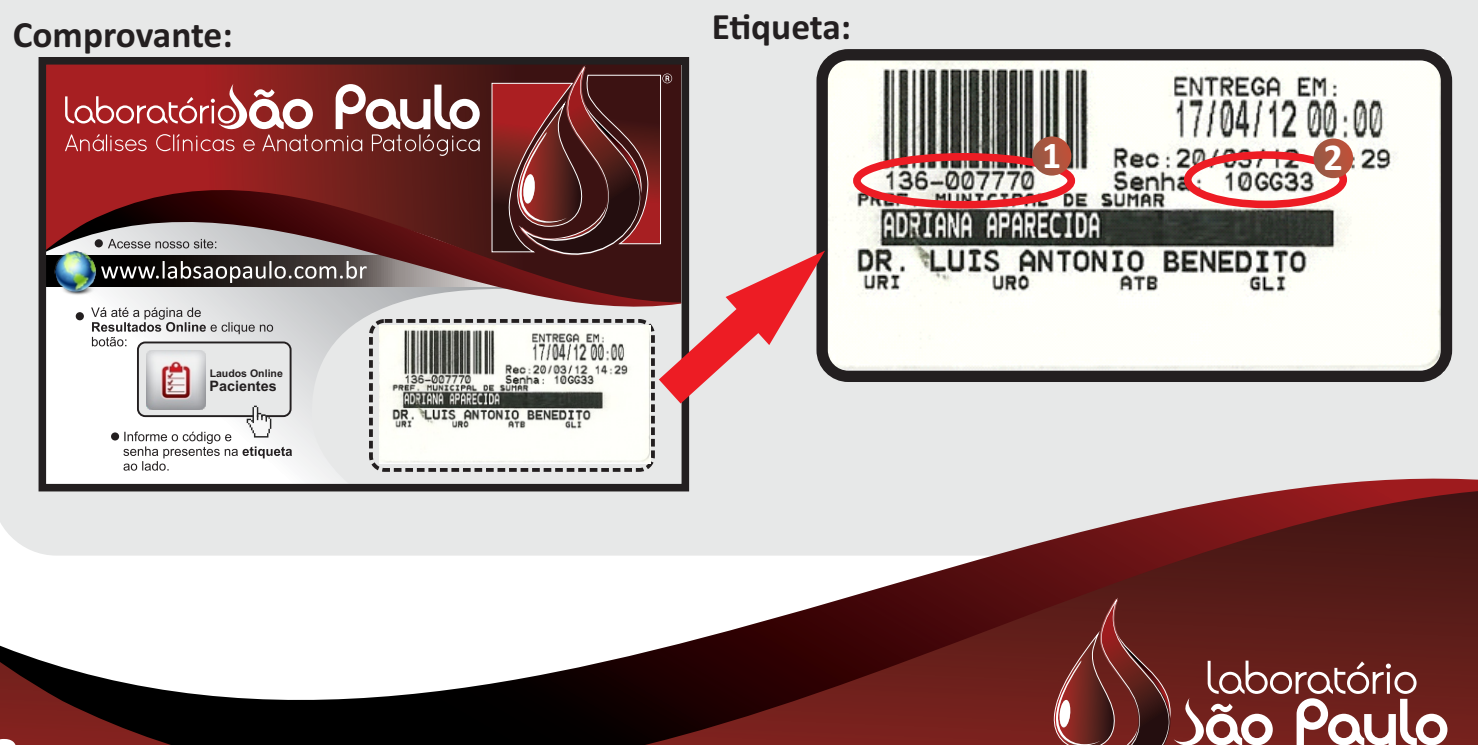

2º Passo

#### Digitando as informações

Agora digite o seu **código** (sem traço) e no outro campo informe sua **senha**\*2, após preencher os campos clique no botão <u>Confirmar</u>.

| Laboratório ão Paulo<br>Análises Clínicas e Anatomia Patológica                                                                                  | www.labsaopaulo.com.br |  |  |  |  |
|----------------------------------------------------------------------------------------------------|------------------------|--|--|--|--|
| Resultados Online - Pacientes                                                                                                    |                        |  |  |  |  |
| Tenha em mãos o seu comprovante/etiqueta e insira as informações nos campos abaixo:                                                              |                        |  |  |  |  |
| Digite o código do paciente 13607770 (Digite direto sem traço)<br>(O mesmo se encontra abaixo do código de barras no cartão)<br>Digite sua senha |                        |  |  |  |  |

\*Perceba que a senha quando digitada é ocultada por outros caracteres afim de proporcionar maior segurança.

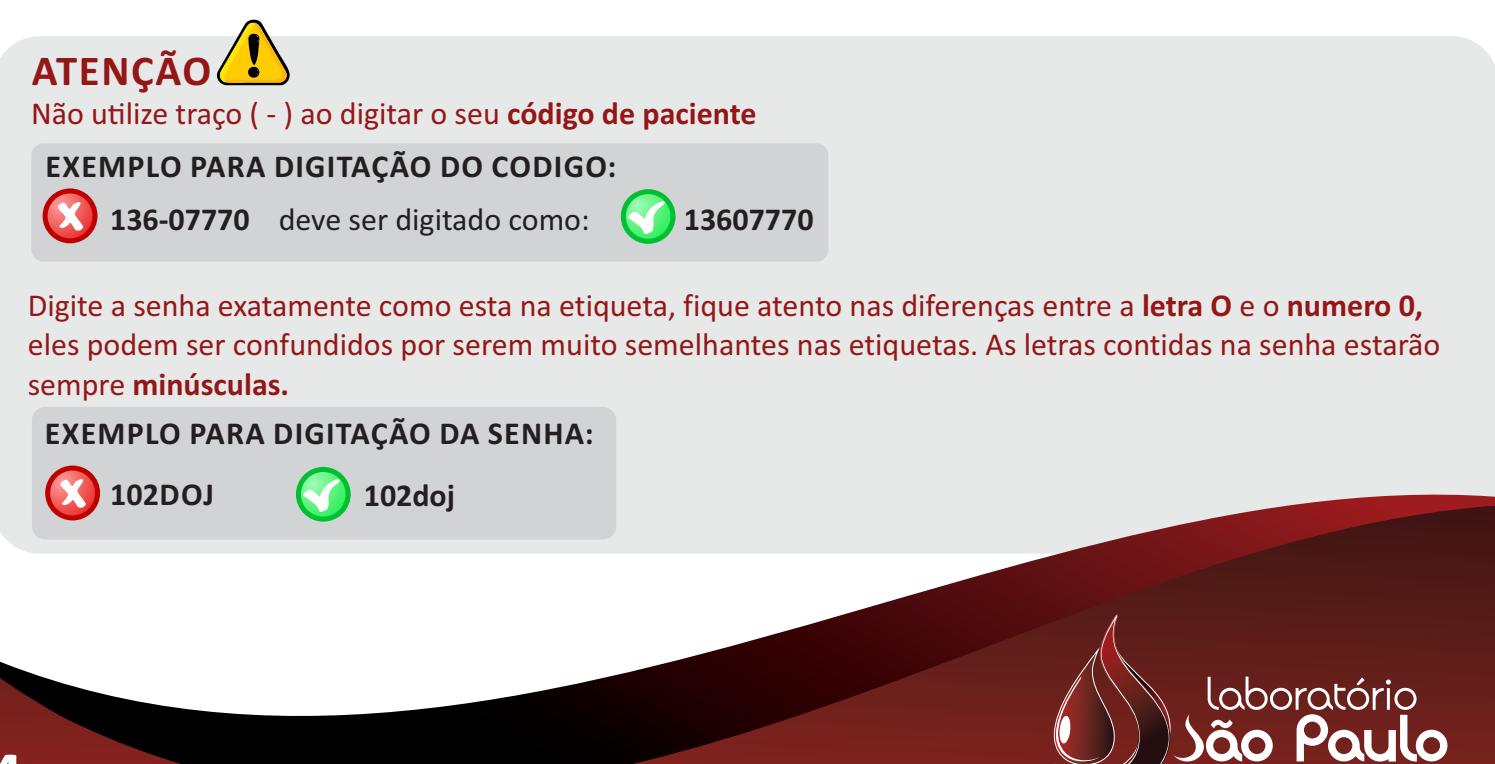

Manual

Laudos Online - Pacientes

## 3º Passo

#### Selecionando exames

Nessa tela você irá visualizar as principais informações de seu cadastro,a lista de exames realizados, quais exames estão disponíveis ou indisponíveis para serem impressos, o nome de cada exame a ser realizado e a data prevista de entrega para cada um deles.

| Resultados Online - Pacientes                                                                                                    |                           |                     |              |          |  |  |  |  |  |
|----------------------------------------------------------------------------------------------------|---------------------------|---------------------|--------------|----------|--|--|--|--|--|
| Tenha em mãos o seu comprovante/etiqueta e insira as informações nos campos abaixo:   Código 136041240 Nome RODNEY CESAR MENDES Protocolo 136041240   Recepção 26/12/2012 Idade 037 Ano(s) Sexo F   Exames do Cliente |                           |                     |              |          |  |  |  |  |  |
|                                                                                                    | EXAMES                    | PREVISÃO DE ENTREGA | SITUAÇÃO     | EXIBIR   |  |  |  |  |  |
|                                                                                                    | HEMOGRAMA COMPLETO        | 26/12/2012          | Pronto       | 5        |  |  |  |  |  |
| 1.                                                                                                    |                           |                     | 1101110      | A        |  |  |  |  |  |
| N<br>N                                                                                                    | ANTICORPOS ANTI HIV 1/HIV | 03/01/2013          | Em Andamento | <u>ト</u> |  |  |  |  |  |

Quando um determinado exame ou mais de um exame estiver com a situação **PRONTO** você conseguirá visualizar o resultado normalmente, selecione como desejar os quadros de marcação ① à esquerda e clique em **Exibir Laudo.**2

**Dica:** Selecione por padrão sempre o **primeiro quadro de marcação**, assim, independentemente da atual situação de cada exame, ao clicar em **exibir laudo** você terá certeza de que todos aqueles exames que estão prontos serão exibidos em sua tela.

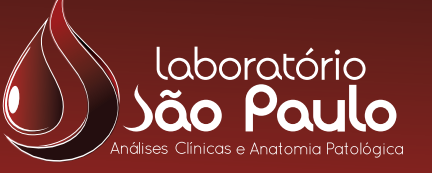

# Pronto!

Pronto! O seu Laudo Online já esta disponível para ser visualizado em tela, após isso você pode salva-lo como um arquivo PDF em seu computador ou até mesmo imprimi-lo utilizando as **ferramentas de impressã**o do seu navegador.

| Nome                                       | Oratório<br>Paulo<br>IA A. SOUZA ALVES  | Idade: 60 -Anos<br>Código:<br>Recepção: 15/08/2011<br>Protocolo.: |  |
|--------------------------------------------|-----------------------------------------|-------------------------------------------------------------------|--|
| HEMOGRAMA COM                              | PLETO                                   |                                                                   |  |
| ERITROGRAMA RES                            | SULTADO                                 | Valores referència                                                |  |
| ERITROCITOS<br>HENGGLOBINA<br>HEMATOCRITO  | 4,21 milhões/mm3<br>13,6 g/dL<br>41,0 % | 4,1 a 5,4 miltdes/mm3<br>11,9 a 15,5 g/dL<br>37,0 a 46,0 %        |  |
| V.C.M                                      | 97,3 fL<br>32,3 pg<br>33,1 g/dL         | #0.5 = 100.0 fL<br>27.0 = 31.0 pg<br>31 = 35 g/dL                 |  |
| RDW                                        | 12,8 %                                  | 11,6 a 14,8 %                                                     |  |
| PLAQUETAS                                  | NIAIS.:                                 | 100 a 400 mil/wm3                                                 |  |
| LEDCOGRAMA                                 |                                         |                                                                   |  |
| LEUCOCITOS                                 | 11200 mm3                               | 4500 a 10000 mm3                                                  |  |
| MIELOCITOS<br>METAMIELOCITOS<br>RASTONETES | 0 % 0<br>0 % 0<br>5 % 560               | Can 0 # 0<br>Can 0 # 0<br>Can 54 0 # 50 # 5                       |  |
| cVoltar                                    |                                         |                                                                   |  |

### ATENÇÃO 🚺

Vale lembrar que para visualizar os laudos é necessário que o software **Adobe Reader** ou qualquer outro leitor de arquivos **PDF** esteja devidamente instalado em seu computador ou smart phone. Para instalar o Adobe acesse o endereço abaixo:

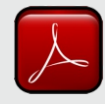

http://get.adobe.com/br/reader/

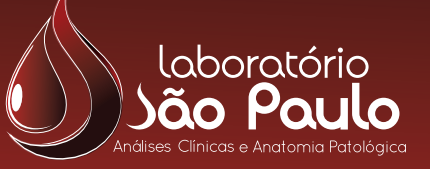

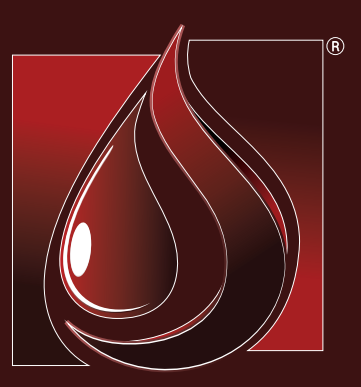

## Laboratório ão Paulo Análises Clínicas e Anatomia Patológica

www.labsaopaulo.com.br